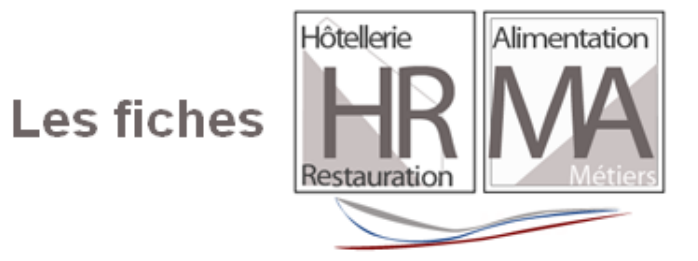

## Comment utiliser les fiches « Faire un café expresso Arabica» et « Faire un café expresso Blue Mountain»?

Ces fiches présentent des prix de cafés très différents pour réaliser un expresso. De plus, les services diffèrent : dans un cas on limite l'offre à un sucre simple et un chocolat basique. Dans l'autre cas, plusieurs sucres différents sont proposés et on voit apparaître deux produits d'accompagnement.

Si vous le souhaitez, vous pouvez agir sur les prix des différents produits affichés et insérer votre propre prix. Vous pouvez également neutraliser dans le calcul du coût matière un ou plusieurs produits. Voir l'exemple ci-dessous avec le produit « Tuiles aux amandes »

Faire un double clic sur un prix de couleur rouge avec la souris :

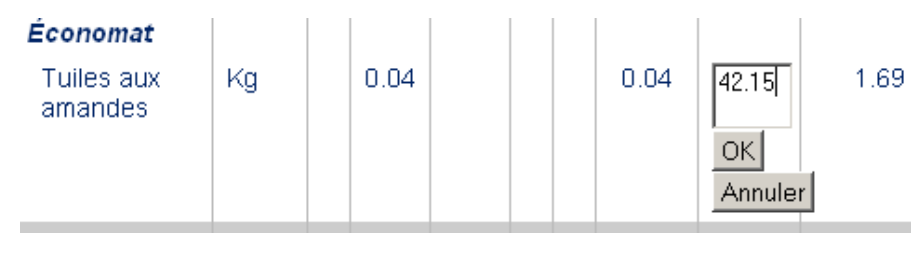

Indiquer la valeur zéro ou aucune valeur (effacer le prix ou écrire 0, puis cliquer sur Ok ou valider):

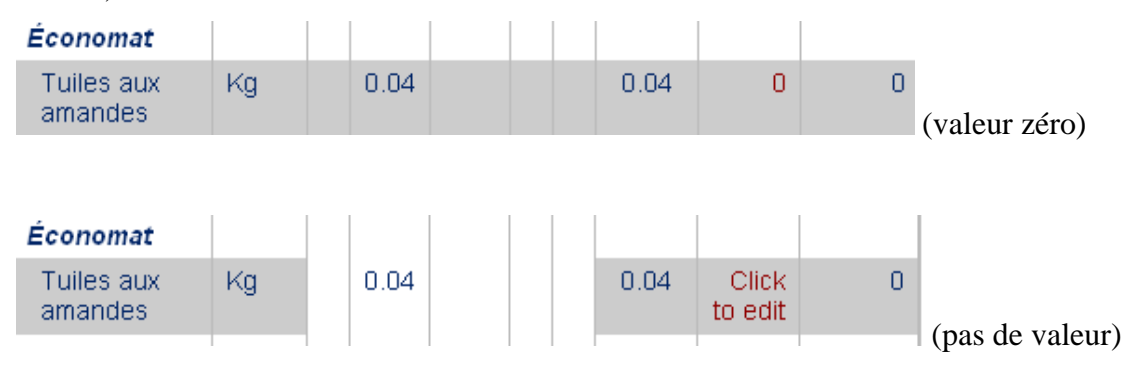

Dans les deux cas, le prix du produit disparaît du total, ce qui est logique.

Mais vous pouvez de la même façon indiquer ou faire indiquer par vos élèves, vos apprentis ou vos étudiants un prix différent de celui proposé.

Faites un double clic sur le prix, remplacez le prix existant par celui que vous avez trouvé chez votre fournisseur

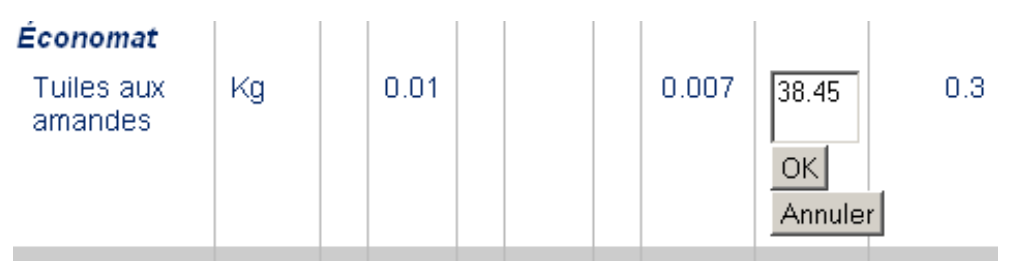

Cliquez sur « Ok » ou apputez sur la touché « Entrée »

| }<br>€<br>\$ p<br>↓<br>↓<br>↓     |        |      |  | Touche<br>« Entrée » |  |       | suppr D |      |  |
|-----------------------------------|--------|------|--|----------------------|--|-------|---------|------|--|
| PC                                |        |      |  |                      |  |       |         | Mac  |  |
| Vous obtiendrez                   | ceci : |      |  |                      |  |       |         |      |  |
| Économat<br>Tuiles aux<br>amandes | Kg     | 0.01 |  |                      |  | 0.007 | 38.45   | 0.27 |  |

En réinitialisant la page vous retrouverez les valeurs d'origine de la mercuriale utilisé par le serveur. L'impression d'une fiche se fera telle qu'elle apparaît à l'écran : si vous changez des prix, ce sont ces prix modifiés qui s'imprimeront.

De la même manière vous pouvez modifier le nombre de clients et le coefficient multiplicateur.

Cette fonctionnalité interactive de modification en ligne de prix a été imaginée et conçue par Johan Pustoch, Chef de Projet Web au CRDP de l'académie de Versailles.